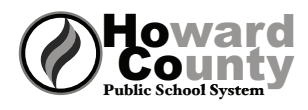

## **College Application Checklist**

| Task                                                                                                    | Timeframe                                             | Where    |
|----------------------------------------------------------------------------------------------------|-------------------------------------------------------|----------|
| <b>Complete the Teacher Information Form</b><br>This should be completed for each teacher you are asking to write a letter of<br>recommendation. The information on this form will help your teachers write a more<br>personalized letter for you.                                                                                                    | Check with<br>Counselor                               | NAVIANCE |
| <b>Complete the Counselor Information Form</b><br>This gives a complete picture of your activities - both in and out of school, your honors<br>and awards, and other information that helps your counselor write a comprehensive<br>letter of recommendation.                                                                                                    | Check with<br>Counselor                               | NAVIANCE |
| Have your parent/guardian complete the Parent Information<br>Form<br>This is optional but it gives your school counselor additional information from your<br>parent that may assist in writing your letter of recommendation.                                                                                                    | Check with<br>Counselor                               | NAVIANCE |
| Add Colleges to the 'Colleges I Am Thinking About' List<br>Log onto your Naviance account and add colleges to 'Colleges I Am Thinking About' list.<br>If colleges on this list come to visit your high school, you will receive an email notifying<br>you of the date and time they are visiting so you can sign up to attend.                                                                                                    | Ongoing                                               | NAVIANCE |
| <b>Complete Waiver of Right to Access Letters of Recommendation</b><br>The completed form needs to be signed by your parent or guardian. Counselors and<br>teachers will not submit their letters of recommendation without having this form<br>completed in your file.                                                                                                    | 20 school<br>days prior to<br>application<br>deadline |          |
| <b>Complete Transcript Request Form 20 days prior to deadline</b><br>The completed form, which needs to be signed by your parent or guardian, allows the<br>school to send your transcripts to the colleges to which you are applying.                                                                                                    | See Deadline<br>Chart                                 |          |
| <b>Complete the Teacher Recommendation Request Form and hand</b><br><b>it to teachers face-to-face, 20 days prior to deadline</b><br>Once your teachers receive this, they can use the Teacher Information Form (you have<br>completed on Naviance) to write a letter of recommendation for you. Your teachers will<br>send your letters electronically through Naviance or mail them if necessary. Don't forget<br>to write a thank you note for each teacher who writes a letter of recommendation for<br>you. A new form should be completed and given to teachers if you add more schools. | See Deadline<br>Chart                                 |          |
| Invite teachers to complete the letter of recommendation in<br>Naviance<br>Click on 'Colleges I Am Applying to' under the Colleges tab. Under the Teacher<br>Recommendations section, click the add/cancel requests link. Select the teacher you<br>would like to write a recommendation from the drop down menu. Repeat for additional<br>teachers. Click the Update Requests button. ARL Teachers will not be on this list – you<br>should discuss with them in person.                                                                                                    | See<br>Counselor for<br>your school's<br>deadline     | NAVIANCE |

| Task                                                                                                    | Timeframe                                                         | Where                                                                         |
|----------------------------------------------------------------------------------------------------|-------------------------------------------------------------------|-------------------------------------------------------------------------------|
| <i>If you are applying to colleges using the Common Application,</i><br>log onto the Common Application website and add the colleges<br>listed on your <i>Transcript Request Form.</i> You also must complete<br>the Education section of the Common Application.<br><i>Watch this video to get more detailed instructions.</i><br><i>https://www.commonapp.org/eLearning/Submission.htm.</i>                                                                                                    | Once you<br>complete the<br>Education<br>Section of<br>Common App | APPLY NOW<br>THE COMMON<br>APPLICATION<br>For Undergraduate Callege Admixtude |
| If you are applying to colleges using the Common Application,<br>view the video on your Naviance Homepage and complete the<br>Common Application match<br>Watch this video by accessing the links section (left side) of your Naviance homepage –<br>Com App Match Video. This is critical for your counselors and teachers to be able to<br>submit documents on your behalf. Also, go into Colleges I'm Applying to and click on<br>"Unknown" under "Applying via Common App?" to let them know that you intend to<br>apply with the Common Application.        | Once you<br>complete the<br>Education<br>Section of<br>Common App | NAVIANCE                                                                      |
| <b>Request Test Scores Be Sent To Colleges</b><br>Colleges want your ACT and SAT scores sent directly from ACT or The College Board. Log<br>on to your account at www.actstudent.org or www.collegeboard.com and follow the<br>instructions to have your scores sent to your list of colleges.                                                                                                    | As soon as<br>you finish<br>testing                               | SAT                                                                           |
| If you are planning to play a sport in college, register with the<br>NCAA Eligibility Center<br>Go to www.eligibilitycenter.org and click on "New Account" in the upper right hand<br>corner. Once you create an account, you must request an official transcript from the<br>school by adding NCAA to the BLUE Transcript Request Form. Official SAT/ACT scores<br>must also be sent to the NCAA.<br>Note: When you commit to play a DI or DII sport in your senior year, you must also<br>request a Final Transcript from the Registrar to be sent to the NCAA | Summer/Fall                                                       | Eligibility<br>Center                                                         |
| <b>Complete the Free Application for Student Aid (FAFSA)</b><br>Go to www.fafsa.ed.gov. Complete the form as early as possible after October 1. Money<br>is often awarded on a first come, first serve basis. There are many helpful sites that you<br>can practice completing the form prior to October 1 but make sure you DO NOT pay for<br>any service related to this form. It's FREE!                                                                                                    | Begin on<br>October 1,<br>2016                                    | fafsa.ed.gov                                                                  |
| Submit applications by the deadline dates posted by the college                                                                                                    | Varies                                                            | College Website                                                               |
| Complete Senior Survey and Information Report so the registrar<br>can send out a final transcript to your college<br>This survey will be completed in your English 12 class just before graduation in May.<br>Congratulations!!!! You are now officially finished with the college application process.                                                                                                    | Spring 2017                                                       | NAVIANCE                                                                      |